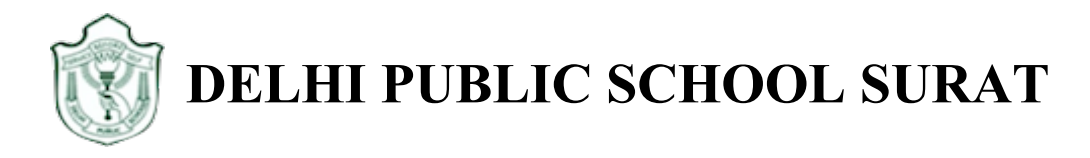

## <u>Google Classroom Guidelines</u> <u>For Class Pre-Nursery</u>

Step 1: Go to http://www.google.com. Click on Sign In.

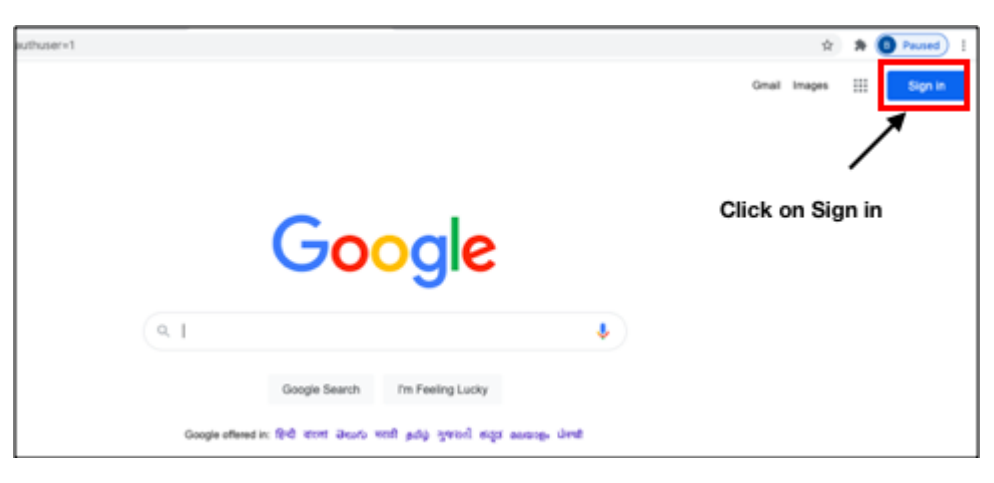

**Step 2:** Enter **Student's School Email address** as shown in the figure, then click on next. For example Student's Email ID is <u>M-1701-19@dpssurat.net</u>

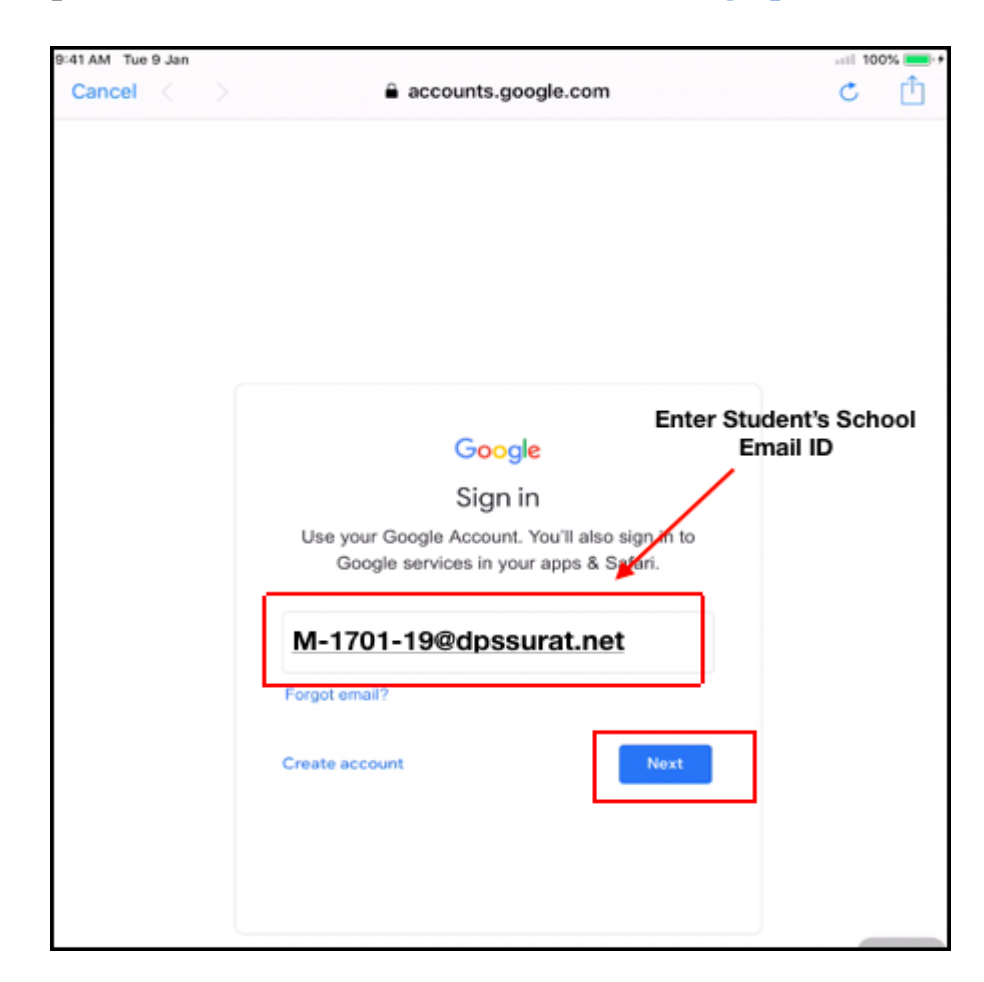

Step 3: Enter Password, Click on Next. Exa. Password- DDMMYYYY(01032016)

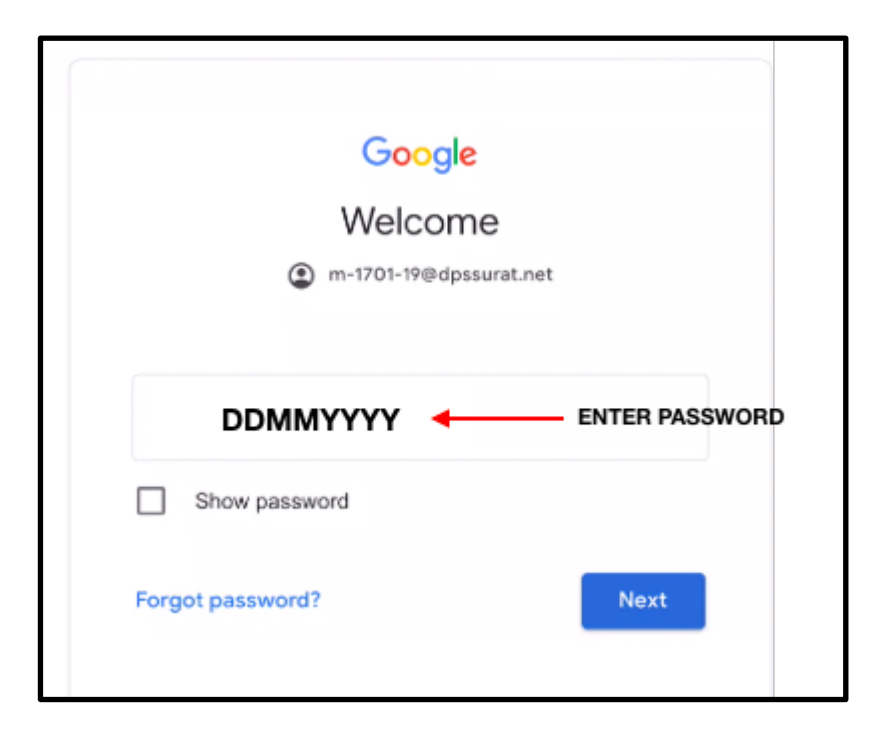

Click on the **Google Apps** icon on the top right corner as shown in the figure and click on **Classroom**.

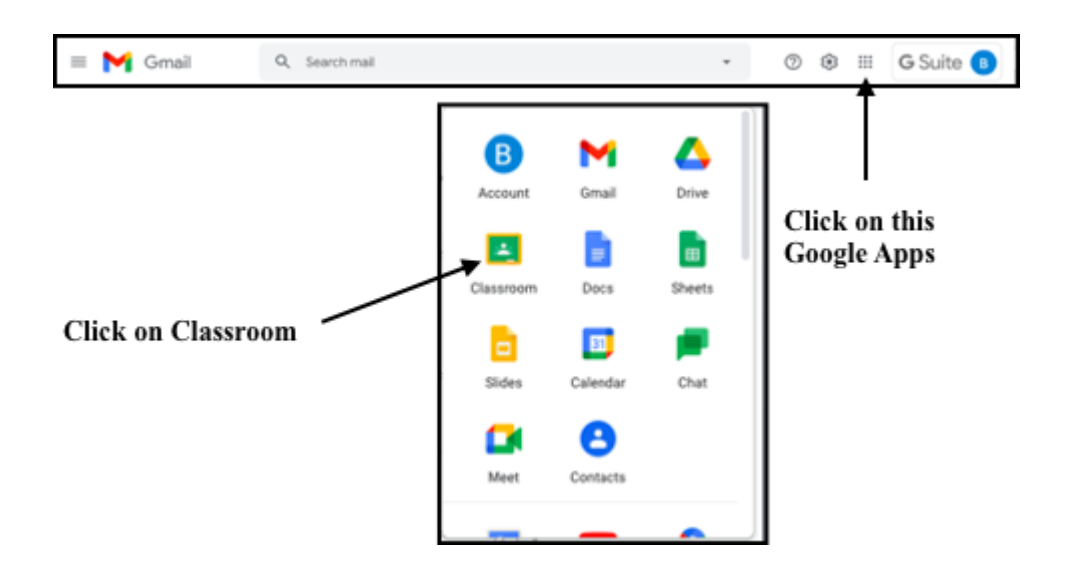

## How to join in the Google Classroom?

Step 1: Teacher will send you the Google Classroom link through Email.
Open your school Email account.
Click on Inbox.
You will receive one Classroom invitation link as shown in figure.

Click on Mail.

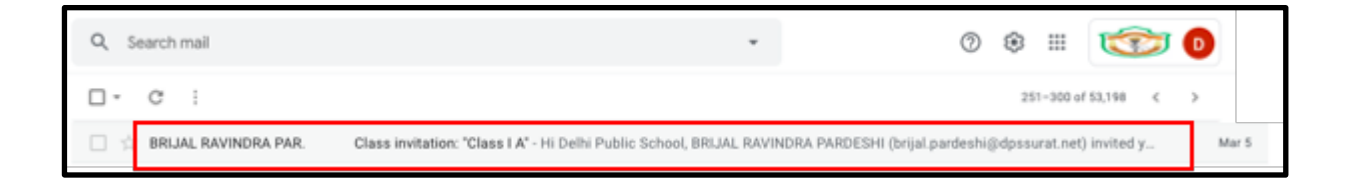

Step 2: You will receive a mail for joining the class as shown in the figure. Click on Join.

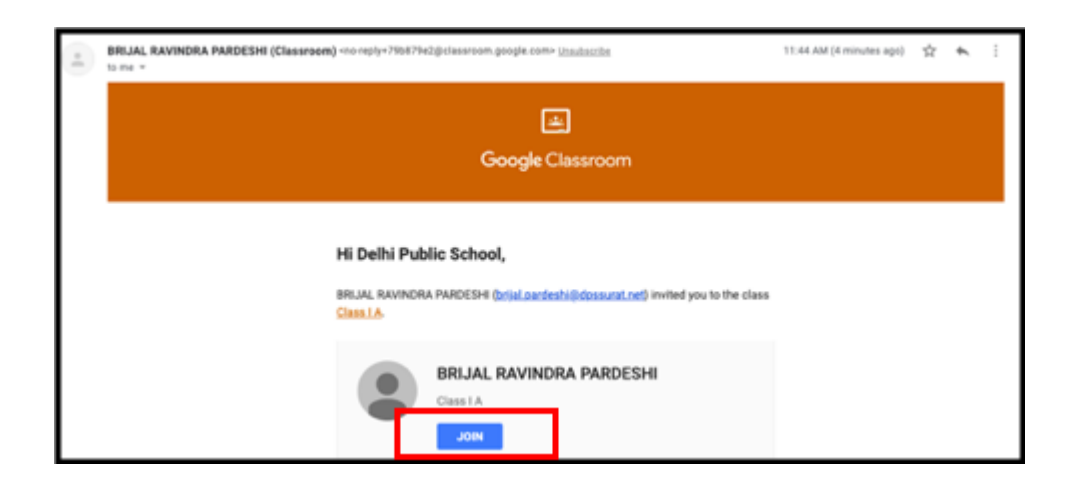

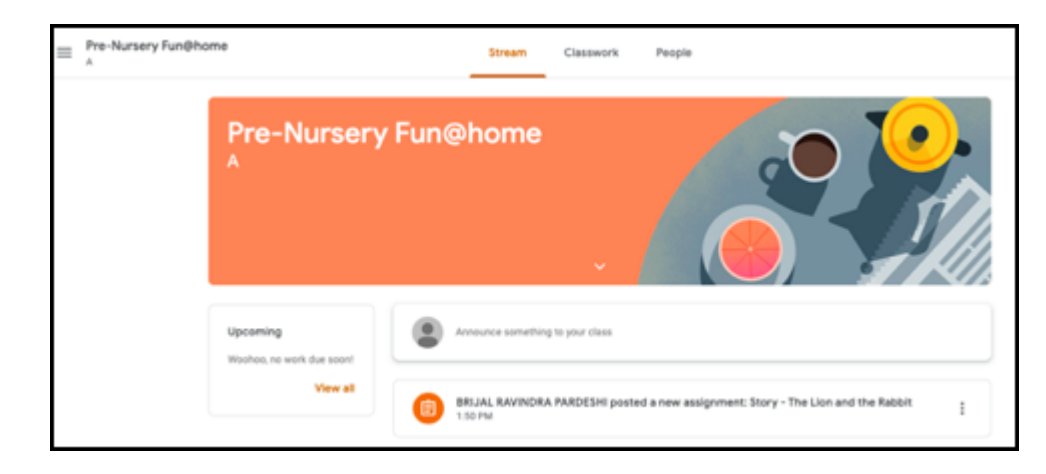

Step 3: You can view your Classroom as shown in the figure

Step 4: To view your assignments, Click on Classwork

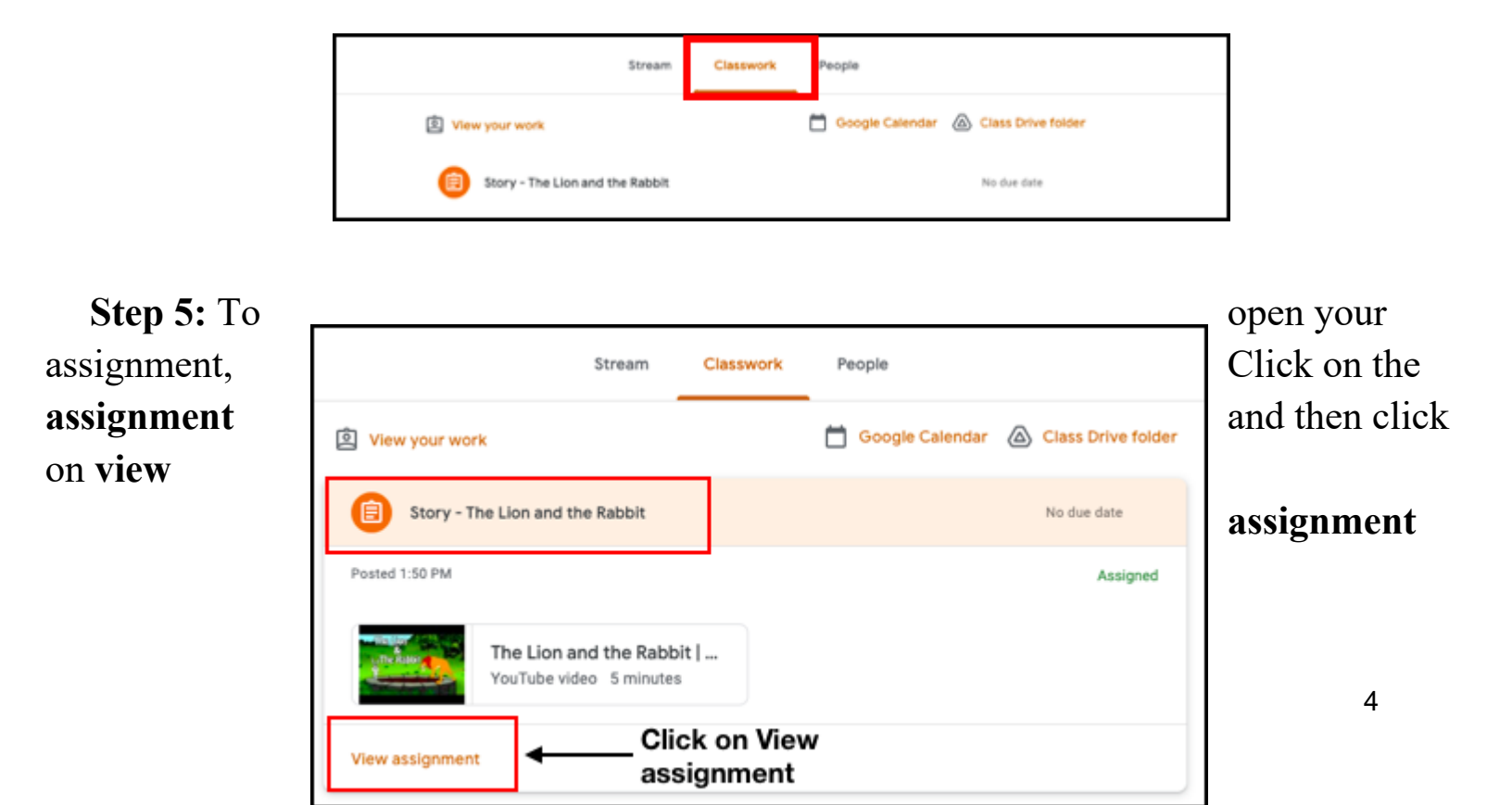

Step 6: To open the assignment, click on the option as shown in the figure

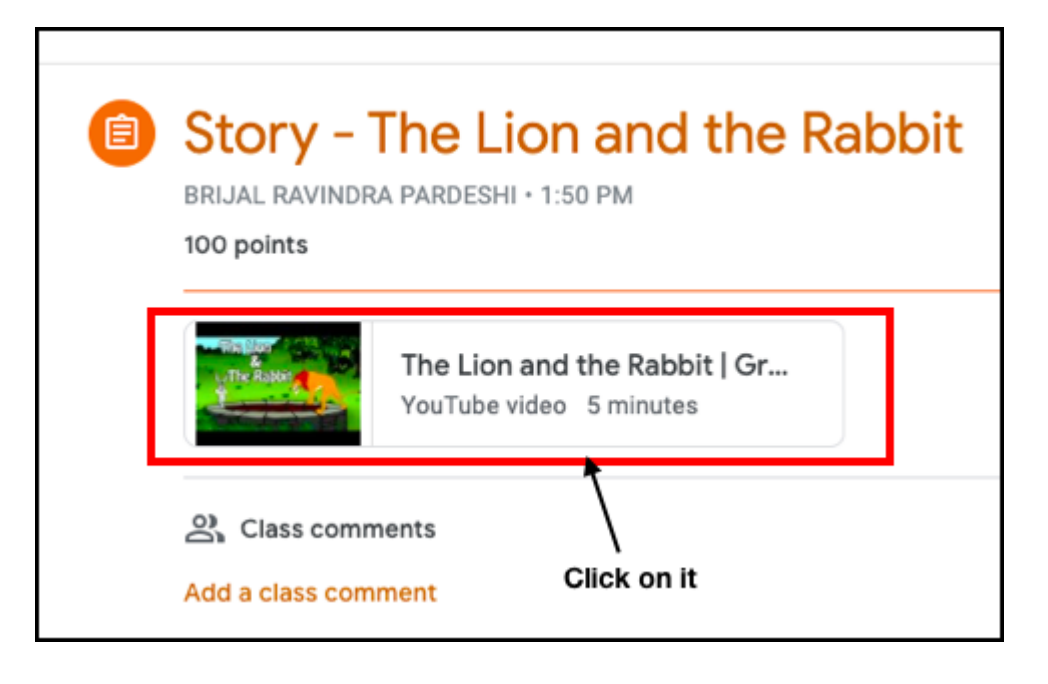

Step 7: You can view your assignment, as shown in the figure

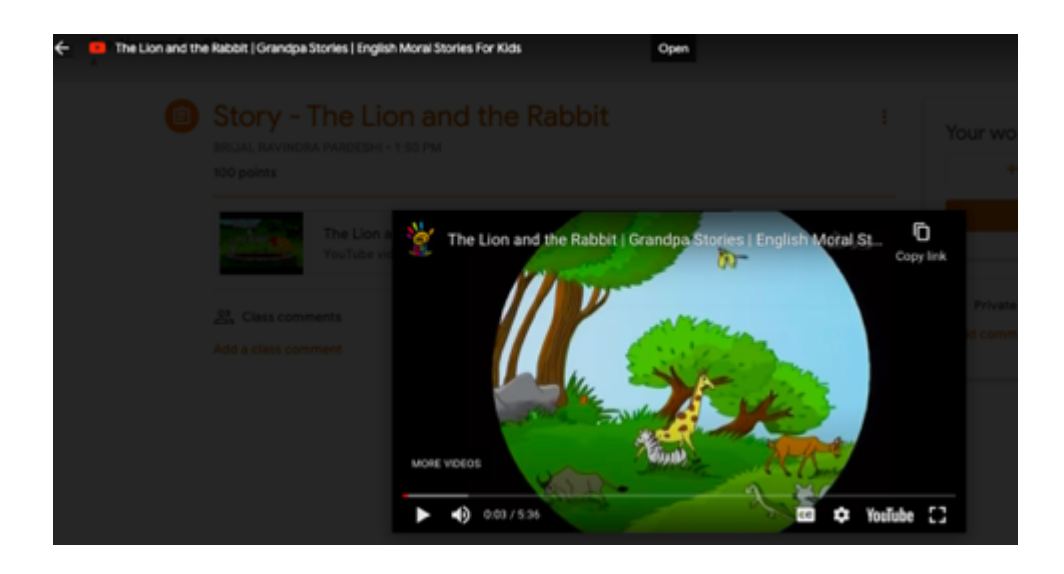

We hope these guidelines were instrumental to help you join the google classroom and be ready for **ONLINE CLASSES** 

Happy Learning!